This spreadsheet is a tool that eligible clinicians can use to search for measures in the 2018 QPP. The second tab of this file, titled "2018 QPP All Measures" includes the full set of measures reportable in 2018 through any reporting mechanism. Eligible clinicians can use this resource to find measures in any number of ways and then then use the measure specification manuals to dive deeper into any given measure.

For guidance on how to search for measures, please see step by step instructions on how to execute the following basic functions:

- 1. Search by measure number
- 2 Search by NQS domain
- 3. Search by reporting method
- 4. Search using keywords

#### 1. Search by Measure Number

**Step 1:** Identify the type of measure number you are searching by (CMS, NQF, QPP) and click on the arrow below that program

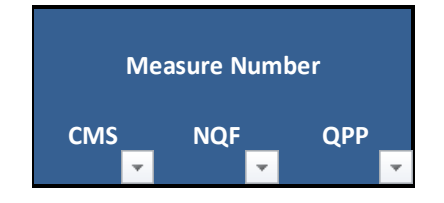

|                | Measure       | Nu | mber |                                       |
|----------------|---------------|----|------|---------------------------------------|
| eMeasure<br>ID | eMeasu<br>NQF | re | NQF  | Quality<br>Number<br>(Q#)             |
| -              |               | -  |      | · · · · · · · · · · · · · · · · · · · |

**Step 2:** Once the arrow is selected, a drop down menu will appear. Input the measure number you are searching for and select "OK"

| 41  | Sort Smallest to Largest        |   |
|-----|---------------------------------|---|
| Z I | Sort Largest to Smallest        |   |
|     | Sort by Color                   | , |
| K   | <u>C</u> lear Filter From "QPP" |   |
|     | Filter by Color                 | • |
|     | Number <u>F</u> ilters          | • |
|     | 130                             | × |
|     | Add current selection to filter |   |

**Step 3**: This excel function will filter out all other measures, leaving you with just the measure with the number you are searching for

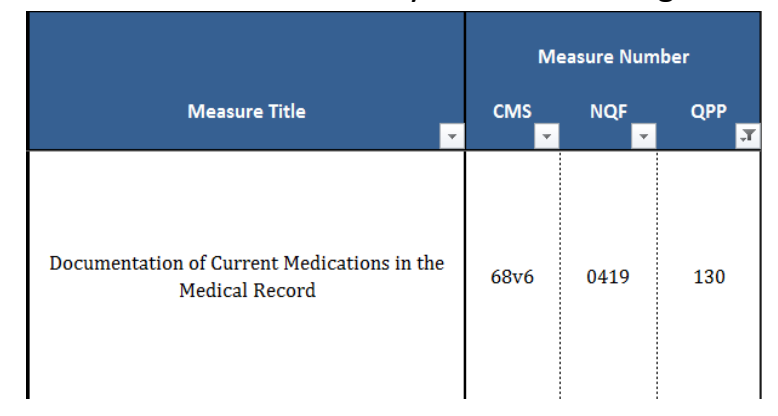

**Step 4:** To undo your search (so that you might search for something else), reclick the arrow that is filtered and select "Clear Filter From '...'."

|          |                                                             | Me                                                 | asure Nur | nber   |
|----------|-------------------------------------------------------------|----------------------------------------------------|-----------|--------|
|          | Ţ                                                           | CMS                                                | NQF       | QPP    |
| 2↓<br>⊼↓ | Sort Small<br>Sort Large<br>Sort by C                       | lest to Large<br>est to Smalle<br>olor             | st        | ,<br>, |
| K        | <u>C</u> lear Filte                                         | r From "QPP"                                       | •         |        |
|          | Filter by C                                                 | olor                                               |           | •      |
|          | Number [                                                    | ilters                                             |           | •      |
|          | Search                                                      |                                                    |           | Q      |
| ~        | (Se<br>000<br>000<br>000<br>000<br>000<br>000<br>000<br>000 | elect All)<br>1<br>2<br>5<br>6<br>7<br>8<br>9<br>2 |           |        |
|          |                                                             |                                                    | ок        | Cancel |

#### 2. Search by NQS Domain

Step 1: Select the arrow below the NQS Domain header (in Column G)

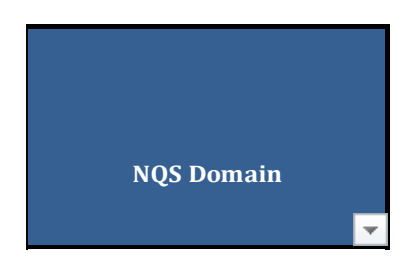

**Step 2:** Once the arrow is selected, a drop down menu will appear. Select all NQS Domains you are searching for (i.e., Effective Clinical Care)and select "OK"

| Ż↓                      | Sort A to Z                            |                     |
|-------------------------|----------------------------------------|---------------------|
| Ã↓                      | Sort Z to A                            |                     |
|                         | Sor <u>t</u> by Color                  | +                   |
| $\overline{\mathbb{W}}$ | <u>C</u> lear Filter From "NQS Domain" |                     |
|                         | Filter by Color                        | Þ                   |
|                         | Text <u>F</u> ilters                   | ►                   |
|                         |                                        | -                   |
|                         | Search                                 | p                   |
|                         | Search                                 | <b>P</b><br>tion    |
|                         | Search                                 | ¢<br>tion<br>¢perie |

**Step 3:** This will filter out all other measures, leaving you only with measures in the NQS Domain you are searching for.

|                                                                                                    | Me       | easure Num | ıber |                                                                                                    |                         |
|----------------------------------------------------------------------------------------------------|----------|------------|------|----------------------------------------------------------------------------------------------------|-------------------------|
| Measure Title                                                                                                    | CMS<br>T | NQF        | QPP  | Measure Description                                                                                                    | NQS Domain              |
| Diabetes: Hemoglobin A1c (HbA1c) Poor Control<br>(>9%)                                                                                                    | 122v5    | 0059       | 001  | Percentage of patients 18-75 years of age with diabetes who<br>had hemoglobin A1c > 9.0% during the measurement period                                                                                                    | Effective Clinical Care |
| Diabetes: Low Density Lipoprotein (LDL-C)<br>Control (< 100 mg/dL)                                                                                                    | 163v5    | N/A        | 002  | Percentage of patients 18-75 years of age with diabetes whose<br>LDL-C was adequately controlled (<100 mg/dL) during the<br>measurement period.                                                                                                    | Effective Clinical Care |
| Heart Failure (HF): Angiotensin-Converting<br>Enzyme (ACE) Inhibitor or Angiotensin Receptor<br>Blocker (ARB) Therapy for Left Ventricular<br>Systolic Dysfunction (LVSD) | 135v5    | 81<br>2907 | 005  | Percentage of patients aged 18 years and older with a<br>diagnosis of heart failure (HF) with a current or prior left<br>ventricular ejection fraction (LVEF) < 40% who were<br>prescribed ACE inhibitor or ARB therapy either within a 12<br>month period when seen in the outpatient setting OR at each<br>hospital discharge | Effective Clinical Care |

**Step 4:** To undo your search (so that you might search for something else), reclick the arrow that is filtered and select "Clear Filter From 'NQS Domain' ".

| ₽↓ | Sort A to Z                                                                                                    |
|----|----------------------------------------------------------------------------------------------------|
| Z↓ | S <u>o</u> rt Z to A                                                                                                    |
|    | Sor <u>t</u> by Color ►                                                                                                    |
| ¥  | Clear Filter From "NQS Domain"                                                                                                    |
|    | F <u>i</u> lter by Color ▶                                                                                                    |
|    | Text <u>F</u> ilters ▶                                                                                                    |
|    | Search P                                                                                                    |
| V  | [Select Al])     Communication and Care Coordination     Community/Population Health     Effective Clinical Care     Efficiency and Cost Reduction     Patient Safety     Person and Caregiver-Centered Experie |
|    | ۰ III • • • • • • • • • • • • • • • • •                                                                                                    |
|    | OK Cancel                                                                                                    |

### 3. Search by Reporting Method

Step 1: Select the arrow below the reporting method you are searching for

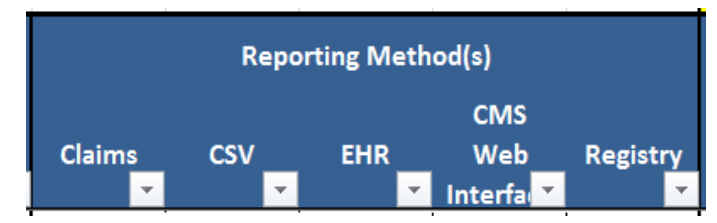

**Step 2:** Once the arrow is selected, a drop down menu will appear. Unselect the "-" so that only the "X" is marked. Then select "OK"

|    | Reporting Method(s)                    |
|----|----------------------------------------|
|    | CMS<br>Claims CSV EHR Web              |
| ţ  | Sort A to Z                            |
| ţ, | Sort Z to A                            |
|    | Sort by Color                          |
| ƙ  | Clear Filter From "CMS Web Interface"  |
|    | Filter by Color                        |
|    | Text <u>Filters</u>                    |
|    | Search 🔎                               |
|    | ■ (Select All)<br>X<br>✓ X<br>(Blanks) |
|    | OK Cancel                              |

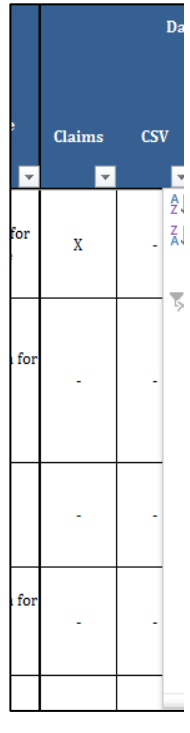

**Step 3:** This excel function will filter out all other measures, leaving you only with measures reportable via the chosen reporting option

Cla

|             | Repo | orting Meth | od(s)                 |          |
|-------------|------|-------------|-----------------------|----------|
| Claims<br>🔻 | CSV  | EHR         | CMS<br>Web<br>Interfa | Registry |
| x           | -    | x           | x                     | x        |
| -           | -    | x           | x                     | x        |
| х           | -    | x           | x                     | x        |

| asure<br>d               | Claims |  |
|--------------------------|--------|--|
| littee for<br>rance      | х      |  |
| rtium for<br>hce<br>.ent | -      |  |
| leart<br>on              | -      |  |
| rtium for<br>nce<br>ent  | -      |  |

**Step 4:** To undo your search (so that you might search for something else), reclick the arrow that is filtered and select "Clear Filter From 'CMS Web Interface' ".

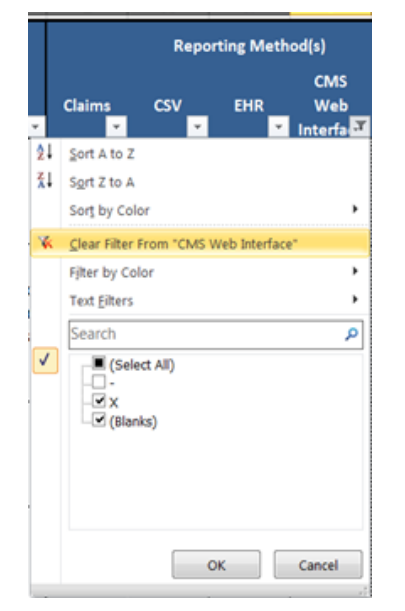

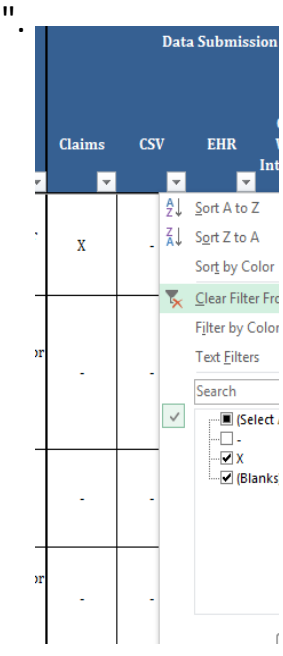

#### 4. Search using Keywords

Step 1: Select the arrow below the Measure Title column

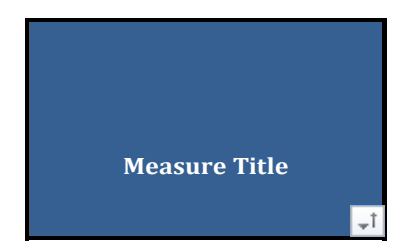

**Step 2:** Once the arrow is selected, a drop down menu will appear. Input a key word you are searching for (i.e., "Parkinson") and select "OK"

| <b>2</b> ↓   | Sort A to Z                                                                                                    |
|--------------|----------------------------------------------------------------------------------------------------|
| ₹ļ           | Sort Z to A                                                                                                    |
|              | Sort by Color                                                                                                    |
| $\mathbb{K}$ | <u>C</u> lear Filter From "Measure Title"                                                                                                    |
|              | Filter by Color                                                                                                    |
|              | Text <u>F</u> ilters                                                                                                    |
|              | parkinson ×                                                                                                    |
|              | (Select All Search Results)<br>Add current selection to filter<br>Parkinson's Disease: Annual Parkinson's Di-<br>Parkinson's Disease: Cognitive Impairment<br>Parkinson's Disease: Parkinson's Disease M<br>Parkinson's Disease: Psychiatric Disorders +<br>Parkinson's Disease: Querying about Sleep<br>Parkinson's Disease: Rehabilitative Therapy<br>MIII<br>OK Cancel |

|           | Measure Title                                                                                                    | _               |
|-----------|----------------------------------------------------------------------------------------------------|-----------------|
| A         | Sort A to 7                                                                                                    |                 |
| Z↓<br>DZ∣ | Sort 7 to A                                                                                                    |                 |
| A.        | Sort by Color                                                                                                    | F               |
| 5         | Clear Filter From "Measure Title"                                                                                                    |                 |
|           | Filter by Color                                                                                                    | F               |
| E         | Text <u>F</u> ilters                                                                                                    | F               |
|           | Parkinson                                                                                                    | ×               |
| -         | <ul> <li>✓ [Select All Search Results)</li> <li>Add current selection to filter</li> <li>✓ Parkinson's Disease: Cognitive Impi</li> <li>✓ Parkinson's Disease: Psychiatric Sym</li> <li>✓ Parkinson's Disease: Rehabilitative</li> </ul> | air<br>1p<br>Th |
| _         | <                                                                                                    | ٠               |
|           | OK Cancel                                                                                                    | .:              |

+

**Step 3:** This excel function will filter out all other measures, leaving you only with measures with the word "Parkinson" in the measure title

|                                                                                             | M     | easure Num | nber |
|---------------------------------------------------------------------------------------------|-------|------------|------|
| Measure Title                                                                               | CMS 🗸 | NQF        | QPP  |
| Parkinson's Disease: Psychiatric Disorders or<br>Disturbances Assessment                    | N/A   | N/A        | 290  |
| Parkinson's Disease: Cognitive Impairment or<br>Dysfunction Assessment                      | N/A   | N/A        | 291  |
| Parkinson's Disease: Rehabilitative Therapy<br>Options                                      | N/A   | N/A        | 293  |
| Parkinson's Disease: Parkinson's Disease Medical<br>and Surgical Treatment Options Reviewed | N/A   | N/A        | 294  |

**Step 4:** To undo your search (so that you might search for something else), reclick the arrow that is filtered and select "Measure Title' ".

| ₽↓ | Sort A to Z                                                                                                    |   |
|----|----------------------------------------------------------------------------------------------------|---|
| Ă↓ | S <u>o</u> rt Z to A                                                                                                    |   |
|    | Sor <u>t</u> by Color                                                                                                    |   |
| ¥  | Clear Filter From "Measure Title"                                                                                                    |   |
|    | Filter by Color                                                                                                    |   |
|    | Text <u>F</u> ilters                                                                                                    |   |
|    | Search 🔎                                                                                                    |   |
|    | Gelect All)     Acute Otitis Externa (AOE): Systemi     Acute Otitis Externa (AOE): Topical     Acute Otitis Externa (AOE): Topical     ADHD: Follow-Up Care for Children P     Adherence to Antipsychotic Medicati     Adult Kidney Disease: Blood Pressure     Adult Kidney Disease: Catheter Use     Adult Kidney Disease: Catheter Use     Adult Kidney Disease: Catheter Use |   |
|    | OK Cancel                                                                                                    | ] |
|    |                                                                                                    |   |

Note: this same function can be conducted in the measure description column as well.